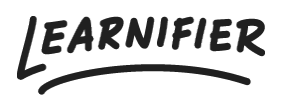

Kunskapsbas > Administration > Roller > Lägga till och ta bort "project team members"

Lägga till och ta bort "project team members" Ester Andersson - 2024-02-16 - Roller

"Project team members" kan bjudas in till Learnifier för att se, men inte redigera, projekt eller användardetaljer. Den här typen av roll är användbar när du vill bjuda in en konsult eller lärare till Learnifierplattformen för att delta, se framsteg eller kommentera någon onlineaktivitet på Learnifier-plattformen.

## Lägga till instruktörer

Gå till det projekt där du vill bjuda in en instruktör och klicka på "Add Team Member" under "Project Team".

| Learnifier Dashboard Projects Users + Library + Reports | Automations Settings 🕶             | Go To 🔻 🔍 🌲 🎭 🔬 Demo 🕶                                                                                                 |  |
|---------------------------------------------------------|------------------------------------|----------------------------------------------------------------------------------------------------|--|
| OVERVIEW PARTICIPANTS WAITLIST COURSE PAGE              | E EVENTS ASSIGNMENTS DETAILS COMMU | INICATIONS REPORTS SETTINGS                                                                                            |  |
| 1 participants                                          | STATUS Ongoing 🍬                   | Awards Attach Learners will automatically receive the attached award(s) after completing the course. NAME EXPIRES TYPE |  |
|                                                         |                                    |                                                                                                    |  |
|                                                         | ()                                 |                                                                                                    |  |
| Not Started     On Track                                | Not Invited                        | Introduction to 6 months Certificate 🐼<br>Learnifier                                                                   |  |
| In Progress     Overdue     Completed                   | Bounce Backs     Project Errors    | Next Course                                                                                                    |  |
| Note                                                    |                                    | Automatically enroll Learners that have completed this Course to the following Next Course:                            |  |
| Discussions                                             |                                    | Add Next Course                                                                                                    |  |
| Share your thoughts                                     |                                    |                                                                                                    |  |
| Project Team     There are no team members in this p    |                                    | Project Team                                                                                                    |  |
|                                                         |                                    | There are no team members in this project                                                                              |  |
| Post                                                    |                                    | Add Team Member                                                                                                    |  |
| Be the first to post a comment in this discussion.      |                                    | Announcements                                                                                                    |  |
|                                                         |                                    | Share your thoughts                                                                                                    |  |
|                                                         |                                    |                                                                                                    |  |

 Välj användaren du vill lägga till som instruktör och klicka på "Assign".
 Om du inte vill skicka en inbjudan till instruktören, avmarkera "Send invitation email".

| Learnifier               | Add member                                                                                                    | × Demo v       |
|--------------------------|----------------------------------------------------------------------------------------------------|----------------|
| 1 participa              | Send Email<br>To<br>Demo Ester <ester.andersson+demo@learnifier.com></ester.andersson+demo@learnifier.com>                                       | ł award(s)     |
| C                        | Learnifier <noreply@demo.learnifier.se> S{projectAdministrativeName} - Team Member Invitation</noreply@demo.learnifier.se>                       | E<br>ificate 🔇 |
| 0 Not<br>1 In P<br>0 Con | Please enter a mail message.<br>B I U X* X G G G G G (4 今) [二 二   本 本   主 之 点 目   ● 句 田 国   ● Source I <sub>X</sub> Font ・   Size ・  <br>A * 집 * |                |
| Note                     |                                                                                                    | ompleted       |
| Discussion<br>Share your |                                                                                                    |                |
| Post                     |                                                                                                    | t              |
| Be the first to          | A                                                                                                    |                |
|                          |                                                                                                    |                |

- 3. Scrolla ned och klicka på "Send Email".
- 4. Allt klart!

## Ta bort instruktörer

1. För att ta bort en instruktör, gå till det projekt där användaren är instruktör och scrolla ned till rutan "Project Team" och klicka på knappen "Remove".

| LEARNIFIER                   | Dashboard Projects Users 🕶 Library 💌 Reports | Automations Settings 🕶                          | Go To 🔹 Q 🦨 🎭 🥼 Demo 👻                                                                 |  |
|------------------------------|----------------------------------------------|-------------------------------------------------|----------------------------------------------------------------------------------------|--|
|                              | OVERVIEW PARTICIPANTS WAITLIST COURSE PAG    | E EVENTS ASSIGNMENTS DETAILS COMM               | NUNICATIONS REPORTS SETTINGS                                                           |  |
|                              | Edit course Preview Delete Copy 💌            |                                                 |                                                                                        |  |
| 6 participants               |                                              | STATUS Ongoing 🖉                                | Awards                                                                                 |  |
| 6                            | (                                            | $\bigcirc$                                      | Learners will automatically receive the attached award(s) after completing the course. |  |
|                              |                                              |                                                 | NAME EXPIRES TYPE Introduction to 6 months Certificate  Learnifier                     |  |
| 5 In Progress<br>1 Completed | <ul><li>On index</li><li>Overdue</li></ul>   | Not invited     Source Backs     Project Errors | Next Course                                                                            |  |
| Note                         |                                              |                                                 | this Course to the following Next Course:                                              |  |
| Discussions                  |                                              |                                                 | Add Next Course                                                                        |  |
| Share your though            | ts                                           |                                                 | Draiget Toom                                                                           |  |
| A                            |                                              | li li                                           | Demo Ester S<br>Instructor O                                                           |  |
| Post                         |                                              |                                                 | Add Teoin Member                                                                       |  |
| Be the first to post a       | comment in this discussion.                  |                                                 | Announcements                                                                          |  |

## 2. Allt klart!